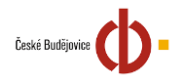

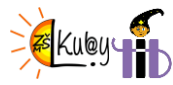

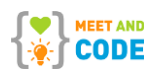

## Povltavské setkání Baltíků – 15. ročník (16. 10. 2021)

KATEGORIE A:

- smí používat scény, (soutěžící ale dostane o něco méně bodů, než kdyby scény programoval.)
- V případě použití scén MUSÍTE ULOŽIT program JAKO BZIP.
- Program pak pošlete do soutěže ve formátu: uloha 1.bzip, uloha 2. bzip, uloha 3 bzip
- Kdo bude vše programovat (bez scén), pošle program ve formátu: uloha1. bpr,...
- 1. Úloha VÝBAVA DETEKTIVA (20 BODŮ)

ukázka úlohy: https://youtu.be/bSF5Tjsylu8

 a. Detektiv Baltík se musí vybavit pro svoje nové povolání.
 Na Baltíkově ploše se najednou objeví zelená cesta z předmětu 136 a deset otazníků z banky 11 (předmět 11025) přesně podle obrázku.

Baltík je na své výchozí pozici, program čeká na stisk klávesy nebo tlačítka myši.

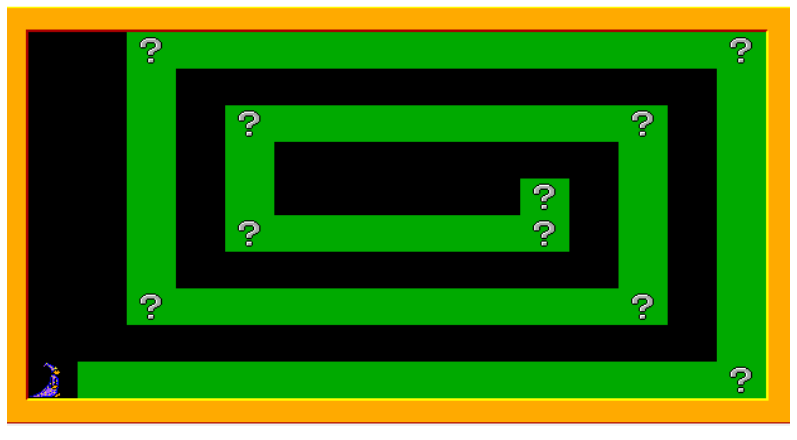

 Baltík jde rychlostí 7 po zelené cestě a když dojde před otazník, objeví se místo otazníku předmět, který bude potřebovat.

Předměty jsou postupně: z banky 0 – hodiny a fotoaparát, z banky 1 – lopata a mapa, z banky 3 – pistole a nějaká žárovka, z banky 10 – nějaké auto a nějaký kůň, z banky 11 – lupa a počítač.

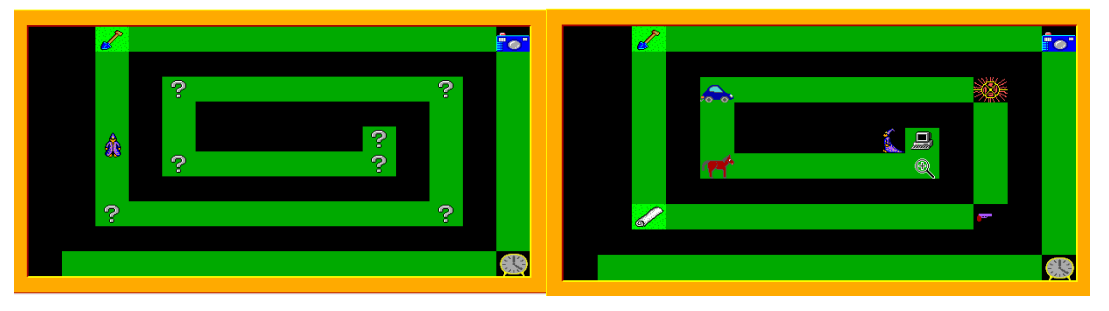

c. Po 1 sekundě (1000 ms) se Baltík objeví opět na své výchozí pozici (v levém dolním rohu), projde opět po zelené cestě a všechny předměty rychlostí 7 postupně sebere. Na závěr napíše zelenou barvou přibližně podle obrázku: "MÁM VŠECHNO" a jako správný detektiv zmizí. Po

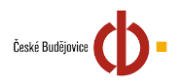

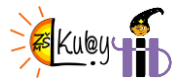

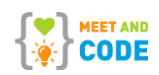

stisku klávesy nebo tlačítka myši se program sám ukončí.

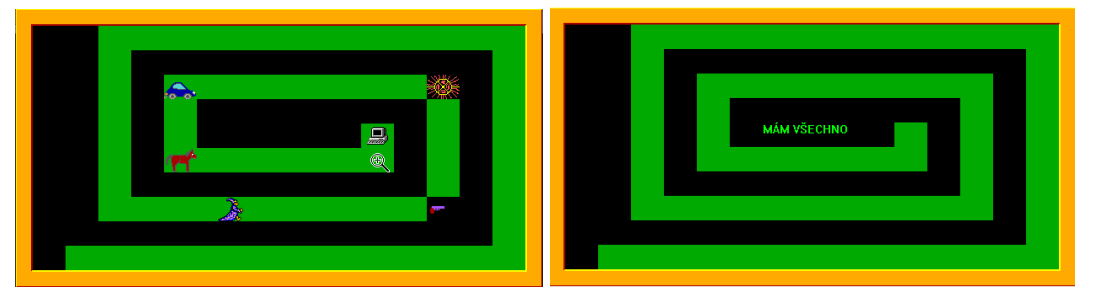

2. Úloha – SPREJER (30 BODŮ)

ukázka úlohy: <u>https://youtu.be/Jd\_5o29MVhl</u>

 a. N Baltíkově ploše se objeví škola přesně podle obrázku. Nápis je červeným písmem velikosti 20.
 Baltík přeměněný na kluka stojí v levém dolním rohu. Program čeká na stisk klávesy nebo tlačítka myši.

| ****     |         | ****                                                                                                   | <del>R</del> |
|----------|---------|----------------------------------------------------------------------------------------------------|--------------|
|          | WOTO CO |                                                                                                    | <u> </u>     |
|          | JUULA   |                                                                                                    |              |
|          |         | 加喜加喜加喜加                                                                                                |              |
|          |         | 774 = 7774 = 7774 = 7                                                                                  |              |
|          |         |                                                                                                    |              |
| بتعقيقها |         | والمتركم المتركم المركم المركم المركم المركم المركم المركم المركم المركم المركم المركم المركم المركم ا |              |
|          |         |                                                                                                    |              |
| 9        |         |                                                                                                    |              |
|          |         |                                                                                                    |              |

b. Po stisku se kluk rozběhne rychlostí 7 k vratům školy a 3x na ně zabouchá - uvidíme obláček. Protože se nemůže dostat do školy, nasprejuje na ni obrazce. Baltíka začneme ovládat na šipky – na stisk kurzorové šipky se Baltík otočí v jejím směru a popojde. Smí chodit jen po trávě. Když je před ním zeď a stiskneme klávesu A, vyčaruje průhledně předmět č. 11034, když je před ním zeď a stiskneme S, vyčaruje průhledně předmět č. 11035. Jakmile "počmárá" 3 zdi, objeví se v levém dolním rohu Baltík – detektiv. Kluk uteče doprava a zmizí, hned za ním utíká Baltík doprava a tam také zmizí. Kdo nebude umět ukončit cyklus, jakmile kluk počmárá 3 zdi, může si pomoci – při stisku klávesy K program pokračuje částí c.

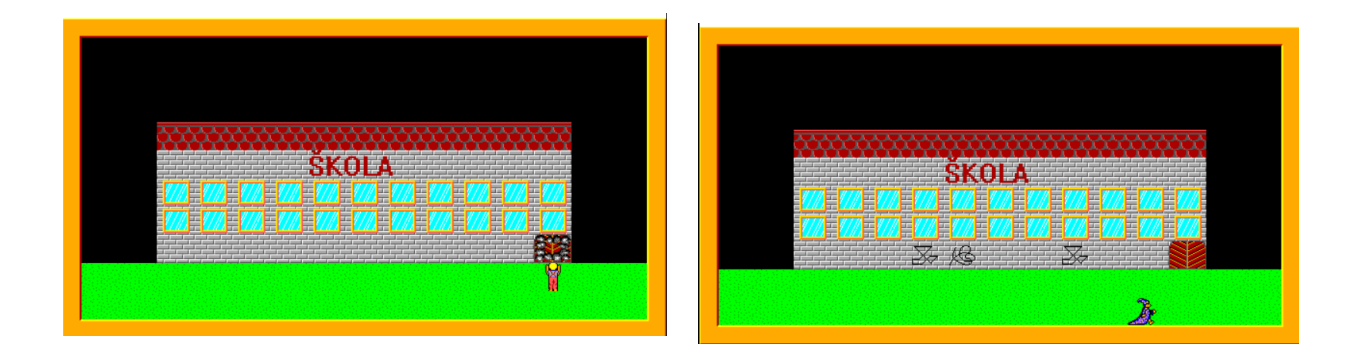

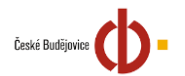

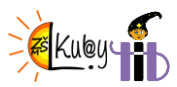

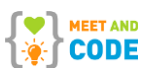

c. Detektiv Baltík hledá kluka. Objeví se vesnice přesně podle obrázku. Baltík čeká vpravo.
Na 1 sekundu (1000 ms) se náhodně v některém z oken objeví kluk a zase zmizí. Baltík se rozběhne před dveře domku, zavolá: "MÁM TĚ" – nápis podle obrázku. Po 2 s program skončí.
Kdo nebude umět vyčarovat kluka NÁHODNĚ na nějaké dveře, vyčaruje ho na dveře, které jsou na obrázku.

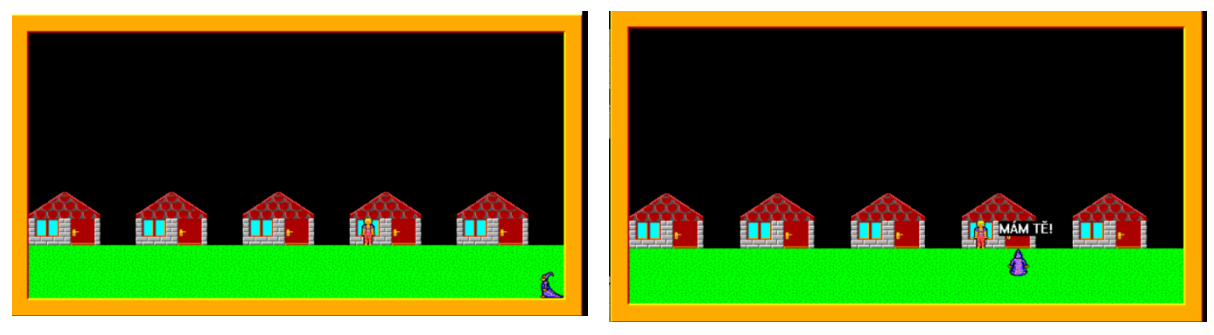

3. Úloha – ZLODĚJ (40 bodů)

ukázka úlohy: https://youtu.be/B77mHfq8psE

 Na Baltíkově ploše se objeví najednou scéna přesně podle obrázku. Baltík přeměněný na zloděje (předměty č. 9101 a další).

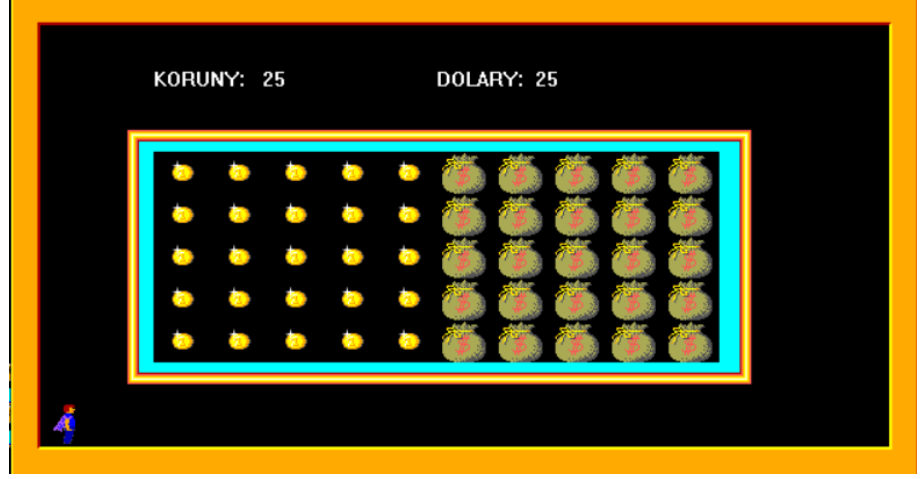

b. Zloděj krade následujícím způsobem:

když klikneme na korunu levým tlačítkem myši, koruna zmizí a nahoře se počet sníží o 1. Totéž platí pro dolary.

celý cyklus ukončíme stiskem tlačítka K.

c. Na ploše se objeví vězení a les, ve kterém je schovaný zloděj.
Vězení je tvořeno 4 vodorovnými čarami tloušťky 5, první čára začíná na POLÍČKOVÝCH souřadnicích X=5, Y=1, končí X= 10, Y=1, každá další je o políčko níž.
První svislá čára začíná X=6, Y =0, končí na X=6, Y=5.
LES – před Baltíkem bude řada nejvýše 10 stromů na náhodných místech (mohou se přečarovávat) a někde opět náhodně před Baltíkem se bude schovávat zloděj.(předmět 9110), KDO NEUMÍ NÁHODNÉ ČAROVÁNÍ, vyčaruje podle obrázku.
Baltík detektiv stojí v levém dolním rohu.

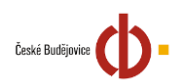

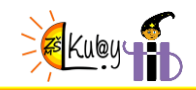

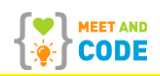

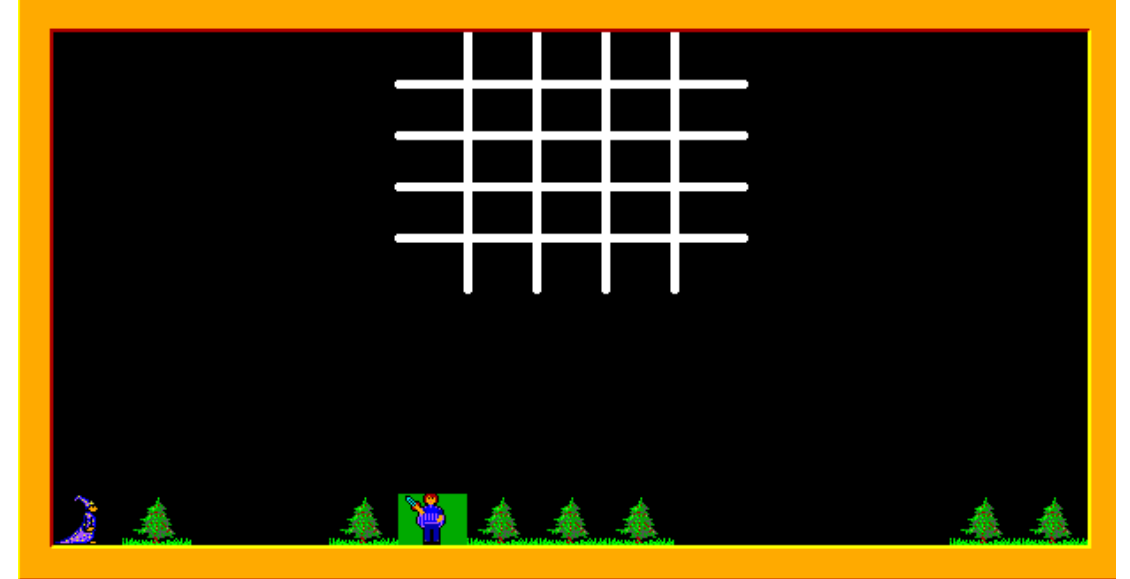

d. Baltík se sám rozběhne a jakmile chytne zloděje (stoupne na něj), zloděj se animací přesune doprostřed vězení.

V levém horním rohu se pod sebou objeví nápisy, kolik ukradl korun a kolik ukradl dolarů. Program čeká na stisk klávesy nebo tlačítka myši.

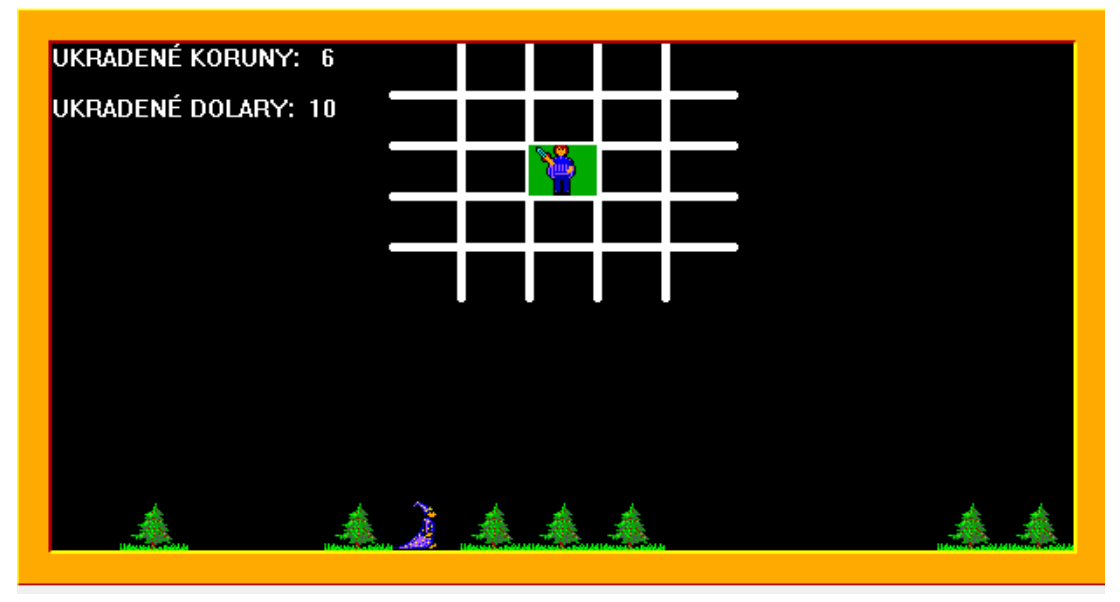

e. ROZŠÍŘENÍ ÚLOHY -

spočítáme, jak dlouho zloděj stráví ve vězení – podle výše jeho lupu.

Budou následovat nápisy:

Kurz dolaru je 22 Kč

CELKEM: .... (spočítá se, kolik celkem korun ukradl. Výpočet: počet dolarů vynásobíme 22 a přičteme koruny)

TVŮJ TREST:...... pokud ukradne méně než 200 korun celkem, je výše trestu 1 tok pokud ukradne alespoň 200 korun, ale méně než 400 korun, je výše trestu 2 roky, pokud ukradne víc, je výše trestu 3 roky.

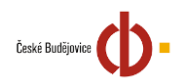

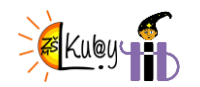

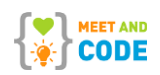

4

| UKRADENÉ KORUNY: 6                                                                                                    |            |          |                       |                |  |                   |              |
|----------------------------------------------------------------------------------------------------|------------|----------|-----------------------|----------------|--|-------------------|--------------|
| UKRADENÉ DOLARY: 10                                                                                                    |            |          |                       |                |  |                   |              |
|                                                                                                    |            |          | 8                     |                |  |                   |              |
| kurz dolaru je 22 Kč                                                                                                    |            |          |                       |                |  |                   |              |
| CELKEM: 226 KORUN                                                                                                    |            |          |                       |                |  |                   |              |
| TVŮJ TREST: 2 ROKY                                                                                                    |            |          |                       |                |  |                   |              |
|                                                                                                    |            |          |                       |                |  |                   |              |
|                                                                                                    |            |          |                       |                |  |                   |              |
|                                                                                                    |            |          |                       |                |  |                   |              |
| <u> </u>                                                                                                    | <b>A</b> ) | <b>A</b> |                       |                |  | *                 |              |
| Here we will be a set of the set of the set | Seene Alto | E 10000  | and the second second | diama New York |  | Harris De La Cala | teres de ser |

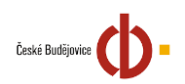

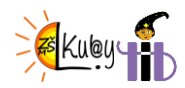

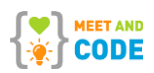